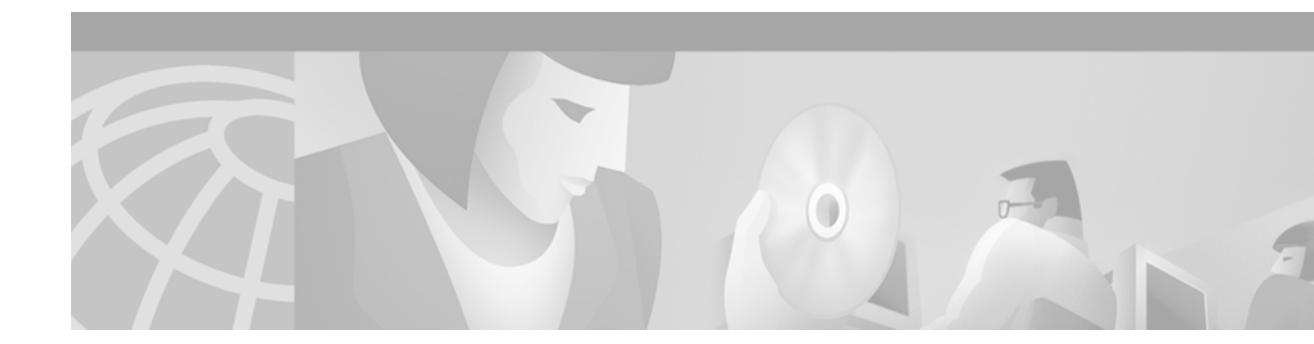

# **Configuring Weighted Random Early Detection**

This chapter describes the tasks for configuring Weighted Random Early Detection (WRED), distributed WRED (DWRED), flow-based WRED, and DiffServ Compliant WRED on a router.

For complete conceptual information, see the section "Weighted Random Early Detection" in the chapter "Congestion Avoidance Overview" in this book.

For a complete description of the WRED and DWRED commands in this chapter, refer to the *Cisco IOS Quality of Service Solutions Command Reference*. To locate documentation of other commands that appear in this chapter, use the command reference master index or search online.

The RSVP-ATM QoS Interworking and IP to ATM Class of Service features also use WRED. For information on how to configure these features with WRED, see the chapters "Configuring RSVP-ATM QoS Interworking" and "Configuring IP to ATM Class of Service" in this book.

To identify the hardware platform or software image information associated with a feature, use the Feature Navigator on Cisco.com to search for information about the feature or refer to the software release notes for a specific release. For more information, see the "Identifying Supported Platforms" section in the "Using Cisco IOS Software" chapter in this book.

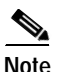

WRED is useful with adaptive traffic such as TCP/IP. With TCP, dropped packets indicate congestion, so the packet source will reduce its transmission rate. With other protocols, packet sources may not respond or may resend dropped packets at the same rate. Thus, dropping packets does not decrease congestion.

WRED treats non-IP traffic as precedence 0, the lowest precedence. Therefore, non-IP traffic is more likely to be dropped than IP traffic.

You cannot configure WRED on the same interface as Route Switch Processor (RSP)-based custom queueing (CQ), priority queueing (PQ), or weighted fair queueing (WFQ). However, you can configure both DWRED and DWFQ on the same interface.

# Weighted Random Early Detection Configuration Task List

Random Early Detection (RED) is a congestion avoidance mechanism that takes advantage of the congestion control mechanism of TCP. By randomly dropping packets prior to periods of high congestion, RED tells the packet source to decrease its transmission rate. WRED drops packets selectively based on IP precedence. Edge routers assign IP precedences to packets as they enter the network. (WRED is useful on any output interface where you expect to have congestion. However, WRED is usually used in the core routers of a network, rather than at the edge.) WRED uses these precedences to determine how it treats different types of traffic.

When a packet arrives, the following events occur:

- 1. The average queue size is calculated.
- 2. If the average is less than the minimum queue threshold, the arriving packet is queued.
- **3**. If the average is between the minimum queue threshold for that type of traffic and the maximum threshold for the interface, the packet is either dropped or queued, depending on the packet drop probability for that type of traffic.
- 4. If the average queue size is greater than the maximum threshold, the packet is dropped.

See the section "About WRED" in the chapter "Congestion Avoidance Overview" in this book for more details on the queue calculations and how WRED works.

To configure WRED on an interface, perform the tasks described in the following sections. The task in the first section is required; the tasks in the remaining sections are optional.

- Enabling WRED (Required)
- Changing WRED Parameters (Optional)
- Monitoring WRED (Optional)

See the end of this chapter for the section "WRED Configuration Examples."

### **Enabling WRED**

To enable WRED, use the following command in interface configuration mode:

| Command                          | Purpose                                                                                                    |
|----------------------------------|----------------------------------------------------------------------------------------------------|
| Router(config-if)# random-detect | Enables WRED. If you configure this command on a Versatile<br>Interface Processor (VIP) interface, DWRED is enabled. |

You need not specify any other commands or parameters in order to configure WRED on the interface. WRED will use the default parameter values.

Configures parameters for packets with a specific

IP Precedence. The minimum threshold for IP Precedence 0 corresponds to half the maximum threshold for the interface. Repeat this command for each precedence. To configure RED, rather than WRED, use the same parameters for each

## **Changing WRED Parameters**

Router(config-if) # random-detect precedence precedence

min-threshold max-threshold mark-prob-denominator

 Command
 Purpose

 Router(config-if)# random-detect exponential-weighting-constant
 Configures the weight factor used in calculating the average queue length.

To change WRED parameters, use the following commands in interface configuration mode, as needed:

| When you enable WRED with the <b>random-detect</b> interface configuration command, the parameters are     |
|----------------------------------------------------------------------------------------------------|
| set to their default values. The weight factor is 9. For all precedences, the mark probability denominator |
| is 10, and maximum threshold is based on the output buffering capacity and the transmission speed for      |
| the interface.                                                                                             |

precedence.

The default minimum threshold depends on the precedence. The minimum threshold for IP Precedence 0 corresponds to half of the maximum threshold. The values for the remaining precedences fall between half the maximum threshold and the maximum threshold at evenly spaced intervals.

Note

The default WRED parameter values are based on the best available data. We recommend that you do not change the parameters from their default values unless you have determined that your applications will benefit from the changed values.

## **Monitoring WRED**

To monitor WRED services in your network, use the following commands in EXEC mode, as needed:

| Command                                                                                  | Purpose                                                                                                |
|------------------------------------------------------------------------------------------|----------------------------------------------------------------------------------------------------|
| Router# <b>show queue</b> interface-type interface-number                                | Displays the header information of the packets inside a queue.<br>This command does not support DWRED. |
| Router# <b>show queueing interface</b> <i>interface-number</i> [ <b>vc</b> [[vpi/] vci]] | Displays the WRED statistics of a specific virtual circuit (VC) on an interface.                       |
| Router# show queueing random-detect                                                      | Displays the queueing configuration for WRED.                                                          |
| Router# <b>show interfaces</b> [type slot   port-adapter   port]                         | Displays WRED configuration on an interface.                                                           |

# **DWRED Configuration Task List**

To configure DWRED, perform the tasks described in the following sections. The tasks in the first two sections are required; the task in the remaining section is optional.

- Configuring DWRED in a Traffic Policy (Required)
- Configuring DWRED to Use IP Precedence Values in a Traffic Policy (Required)
- Monitoring and Maintaining DWRED (Optional)

See the end of this chapter for the section "DWRED Configuration Examples."

### Configuring DWRED in a Traffic Policy

To configure DWRED in a traffic policy, use the **policy-map** command in global configuration mode to specify the traffic policy name. Then to configure the traffic policy, use the following commands in policy-map configuration mode:

|        | Command                                                                                                    | Purpose                                                                                                 |
|--------|----------------------------------------------------------------------------------------------------|----------------------------------------------------------------------------------------------------|
| Step 1 | Router(config) # <b>policy-map</b> policy-map                                                                                        | Specifies the name of the traffic policy to be created or modified.                                     |
| Step 2 | Router(config-pmap)# <b>class</b> class-name                                                                                         | Specifies the name of a traffic class to be created<br>and included in the traffic policy               |
|        | Steps 3, 4, and 5 are optional. If you do not want to configure the bandwidth, or specify the number of queues to be reserved, you c | e exponential weight factor, specify the amount of can skip these three steps and continue with step 6. |
| Step 3 | Router(config-pmap-c)# random-detect<br>exponential-weighting-constant exponent                                                      | Configures the exponential weight factor used in calculating the average queue length.                  |
| Step 4 | Router(config-pmap-c)# <b>bandwidth</b> bandwidth-kbps                                                                               | Specifies the amount of bandwidth, in kbps, to be assigned to the traffic class.                        |
| Step 5 | Router(config-pmap-c)# <b>fair-queue</b> [ <b>queue-limit</b><br><i>queue-values</i> ]                                               | Specifies the number of queues to be reserved for the traffic class.                                    |
| Step 6 | Router(config-pmap-c)# <b>queue-limit</b> number-of-packets                                                                          | Specifies the maximum number of packets that can be queued for the specified traffic class.             |

The default traffic class for the traffic policy is the traffic class to which traffic is directed if that traffic does not satisfy the match criteria of other traffic classes whose policy is defined in the traffic policy. To configure a policy for more than one traffic class in the same policy map, repeat Step 2 through Step 4.

To attach a traffic policy to an interface and enable CBWFQ on the interface, you must create a traffic policy. You can configure traffic class policies for as many traffic classes as are defined on the router, up to the maximum of 64.

After configuring the traffic policy with the **policy-map** command, you must still attach the traffic policy to an interface before it is successfully enabled. For information on attaching a traffic policy to an interface, see the chapter "Configuring the Modular Quality of Service Command-Line Interface" of this book.

I

## Configuring DWRED to Use IP Precedence Values in a Traffic Policy

To configure DWRED to drop packets based on IP Precedence values, use the following commands beginning in global configuration mode:

|        | Command                                                                                                    | Purpose                                                                                                    |  |
|--------|----------------------------------------------------------------------------------------------------|----------------------------------------------------------------------------------------------------|--|
| Step 1 | Router(config)# <b>policy-map</b> <i>policy-map</i>                                                                               | Specifies the name of the traffic policy to be created or modified.                                                                                                    |  |
| Step 2 | Router(config-pmap)# <b>class</b> class-name                                                                                      | Specifies the name of a traffic class to associate with the traffic policy                                                                                                    |  |
| Step 3 | Router(config-pmap-c)# random-detect<br>exponential-weighting-constant exponent                                                   | Configures the exponential weight factor used in calculating the average queue length.                                                                                                    |  |
| Step 4 | Router(config-pmap-c)# <b>random-detect precedence</b><br>precedence min-threshold max-threshold<br>mark-prob-denominato <b>r</b> | Configures the parameters for packets with a specific IP<br>Precedence. The minimum threshold for IP Precedence 0<br>corresponds to half the maximum threshold for the<br>interface. Repeat this command for each precedence. |  |

After configuring the traffic policy with the **policy-map** command, you must still attach the traffic policy to an interface before it is successfully enabled. For information on attaching a traffic policy to an interface, see the chapter "Configuring the Modular Quality of Service Command-Line Interface" of this book.

## Monitoring and Maintaining DWRED

ſ

To display the configuration of a traffic policy and its associated traffic classes, use the following commands in EXEC mode, as needed:

| Command                                                                                      | Purpose                                                                                                    |
|----------------------------------------------------------------------------------------------|----------------------------------------------------------------------------------------------------|
| Router# show policy-map                                                                      | Displays all configured traffic policies.                                                                  |
| Router# show policy-map policy-map-name                                                      | Displays the user-specified traffic policy.                                                                |
| Router# show policy-map interface                                                            | Displays statistics and configurations of all input and output policies attached to an interface.          |
| Router# show policy-map interface interface-spec                                             | Displays configuration and statistics of the input and output policies attached to a particular interface. |
| Router# <b>show policy-map interface</b> interface-spec input                                | Displays configuration and statistics of the input policy attached to an interface.                        |
| Router# <b>show policy-map interface</b> interface-spec output                               | Displays configuration statistics of the output policy attached to an interface.                           |
| Router# show policy-map [interface [interface-spec<br>[input   output] [class class-name]]]] | Displays the configuration and statistics for the class name configured in the policy.                     |

# Flow-Based WRED Configuration Task List

To configure flow-based WRED on an interface, perform the required task described in the "Configuring Flow-Based WRED" section.

See the end of this chapter for the section "Flow-Based WRED Configuration Example."

### **Configuring Flow-Based WRED**

Before you can configure flow-based WRED, you must enable WRED and configure it. For information on how to configure WRED, see the section "Weighted Random Early Detection Configuration Task List" earlier in this chapter.

To configure an interface for flow-based WRED, use the following commands in interface configuration mode:

|        | Command                                                                              | Purpose                                                 |
|--------|--------------------------------------------------------------------------------------|---------------------------------------------------------|
| Step 1 | Router(config-if)# random-detect flow                                                | Enables flow-based WRED.                                |
| Step 2 | <pre>Router(config-if)# random-detect flow average-depth-factor scaling-factor</pre> | Sets the flow threshold multiplier for flow-based WRED. |
| Step 3 | Router(config-if)# random-detect flow count number                                   | Sets the maximum flow count for flow-based WRED.        |

# **DiffServ Compliant WRED Configuration Task List**

To configure the DiffServ Compliant Weighted Random Early Detection feature, perform the tasks described in the following sections. The task in the first section is required; the task in the remaining section is optional.

- Configuring WRED to Use the Differentiated Services Code Point Value (Required)
- Verifying the DSCP Value Configuration (Optional)

See the end of this chapter for the section "DiffServ Compliant WRED Configuration Examples."

## Configuring WRED to Use the Differentiated Services Code Point Value

The commands used to configure WRED to use the differentiated services code point (DSCP) value vary according to whether WRED is used at the interface level, the per-VC level, or the class level.

#### WRED at the Interface Level

To configure WRED to use the DSCP value when it calculates the drop probability, use the following commands in interface configuration mode:

|        | Command                                                                                                    | Purpose                                                                                                    |
|--------|----------------------------------------------------------------------------------------------------|----------------------------------------------------------------------------------------------------|
| Step 1 | Router(config-if)# <b>random-detect</b> <i>dscp-based</i>                                                                      | Indicates that WRED is to use the DSCP value<br>when it calculates the drop probability for the<br>packet.                          |
| Step 2 | Router(config-if)# <b>random-detect dscp</b> <i>dscpvalue</i><br>min-threshold max-threshold<br>[mark-probability-denominator] | Specifies the minimum and maximum thresholds,<br>and, optionally, the mark-probability denominator<br>for the specified DSCP value. |

#### WRED at the per-VC Level

To configure WRED to use the DSCP value when it calculates the drop probability, use the following commands beginning in global configuration mode:

|        | Command                                                                                               | Purpose                                                                                                    |
|--------|----------------------------------------------------------------------------------------------------|----------------------------------------------------------------------------------------------------|
| Step 1 | Router(config)# <b>random-detect-group</b> group-name dscp-based                                      | Indicates that WRED is to use the DSCP value<br>when it calculates the drop probability for the<br>packet.                                      |
| Step 2 | Router(cfg-red-grp)# <b>dscp</b> dscpvalue min-threshold max-threshold [mark-probability-denominator] | Specifies the DSCP value, the minimum and<br>maximum packet thresholds and, optionally, the<br>mark-probability denominator for the DSCP value. |
| Step 3 | Router(config-atm-vc)# random-detect [attach group-name]                                              | Enables per-VC WRED or per-VC VIP-DWRED.                                                                                                    |

#### WRED at the Class Level

ſ

To configure WRED to use the DSCP value when it calculates the drop probability, use the following commands beginning in interface configuration mode. These are the commands to use at the class level, within policy maps.

|        | Command                                            | Purpose                                                                                                    |
|--------|----------------------------------------------------|----------------------------------------------------------------------------------------------------|
| Step 1 | Router(config-if)# <b>class-map</b> class-map-name | Creates a class map to be used for matching packets to a specified class.                                                                                                    |
| Step 2 | Router(config-cmap)# <b>match</b> match criterion  | Configures the match criteria for a class map. For<br>more information about match criteria, see the<br>section "Creating a Traffic Class" in the chapter<br>"Configuring the Modular Quality of Service<br>Command-Line Interface" in this book. |
| Step 3 | Router(config-if)# <b>policy-map</b> policy-map    | Creates or modifies a policy map that can be<br>attached to one or more interfaces to specify a<br>traffic policy.                                                                                                    |
| Step 4 | Router(config-pmap)# <b>class</b> class-map-name   | Specifies the QoS actions for the default class.                                                                                                    |

|        | Command                                                                                                    | Purpose                                                                                                    |
|--------|----------------------------------------------------------------------------------------------------|----------------------------------------------------------------------------------------------------|
| Step 5 | Router(config-pmap-c)# <b>bandwidth</b> { <i>bandwidth-kbps</i>   <b>percent</b> <i>percent</i> }                           | Specifies or modifies the bandwidth allocated for a class belonging to a policy map.                                            |
| Step 6 | Router(config-pmap-c)# <b>random-detect dscp-based</b>                                                                      | Indicates that WRED is to use the DSCP value<br>when it calculates the drop probability for the<br>packet.                      |
| Step 7 | Router(config-pmap-c)# <b>random-detect dscp</b> dscpvalue<br>min-threshold max-threshold<br>[mark-probability-denominator] | Specifies the minimum and maximum packet<br>thresholds and, optionally, the mark-probability<br>denominator for the DSCP value. |
| Step 8 | <pre>Router(config-if)# service-policy output policy-map</pre>                                                              | Attaches a policy map to an output interface or VC to be used as the traffic policy for that interface or VC.                   |

#### Verifying the DSCP Value Configuration

To verify the DSCP value configuration, use the following commands in global configuration mode, as needed:

| Command                           | Purpose                                                                                                    |
|-----------------------------------|----------------------------------------------------------------------------------------------------|
| Router# show queueing interface   | Displays the queueing statistics of an interface or VC.                                                                                    |
| Router# show policy-map interface | Displays the configuration of classes configured<br>for traffic policies on the specified interface or<br>permanent virtual circuit (PVC). |

# WRED Configuration Examples

The following sections provide WRED and DWRED configuration examples:

- WRED Configuration Example
- Parameter-Setting DWRED Example
- Parameter-Setting WRED Example

For information on how to configure WRED, see the section "Weighted Random Early Detection Configuration Task List" in this chapter.

#### WRED Configuration Example

The following example enables WRED with default parameter values:

```
interface Serial5/0
description to qos1-75a
ip address 200.200.14.250 255.255.255
random-detect
```

Use the **show interfaces** command output to verify the configuration. Notice that the "Queueing strategy" report lists "random early detection (RED)."

```
Router# show interfaces serial 5/0
Serial5/0 is up, line protocol is up
 Hardware is M4T
  Description: to qos1-75a
  Internet address is 200.200.14.250/30
  MTU 1500 bytes, BW 128 Kbit, DLY 20000 usec,
    reliability 255/255, txload 1/255, rxload 237/255
  Encapsulation HDLC, crc 16, loopback not set
  Keepalive not set
  Last input 00:00:15, output 00:00:00, output hang never
  Last clearing of "show interface" counters 00:05:08
  Input queue: 0/75/0 (size/max/drops); Total output drops: 1036
  Queueing strategy: random early detection (RED)
  5 minutes input rate 0 bits/sec, 2 packets/sec
  5 minutes output rate 119000 bits/sec, 126 packets/sec
    594 packets input, 37115 bytes, 0 no buffer
     Received 5 broadcasts, 0 runts, 0 giants, 0 throttles
     0 input errors, 0 CRC, 0 frame, 0 overrun, 0 ignored, 0 abort
     37525 packets output, 4428684 bytes, 0 underruns
     0 output errors, 0 collisions, 0 interface resets
     0 output buffer failures, 0 output buffers swapped out
                               DCD=up DSR=up DTR=up RTS=up CTS=up
     0 carrier transitions
```

Use the **show queue** command output to view the current contents of the interface queue. Notice that there is only a single queue into which packets from all IP precedences are placed after dropping has taken place. The output has been truncated to show only three of the five packets.

```
Router# show queue serial 5/0
Output queue for Serial5/0 is 5/0
Packet 1, linktype: ip, length: 118, flags: 0x288
  source: 190.1.3.4, destination: 190.1.2.2, id: 0x0001, ttl: 254,
  TOS: 128 prot: 17, source port 11111, destination port 22222
    data: 0x2B67 0x56CE 0x005E 0xE89A 0xCBA9 0x8765 0x4321
          0x0FED 0xCBA9 0x8765 0x4321 0x0FED 0xCBA9 0x8765
Packet 2, linktype: ip, length: 118, flags: 0x288
  source: 190.1.3.5, destination: 190.1.2.2, id: 0x0001, ttl: 254,
  TOS: 160 prot: 17, source port 11111, destination port 22222
    data: 0x2B67 0x56CE 0x005E 0xE89A 0xCBA9 0x8765 0x4321
          0x0FED 0xCBA9 0x8765 0x4321 0x0FED 0xCBA9 0x8765
Packet 3, linktype: ip, length: 118, flags: 0x280
  source: 190.1.3.6, destination: 190.1.2.2, id: 0x0001, ttl: 254,
  TOS: 192 prot: 17, source port 11111, destination port 22222
    data: 0x2B67 0x56CE 0x005E 0xE89A 0xCBA9 0x8765 0x4321
          0x0FED 0xCBA9 0x8765 0x4321 0x0FED 0xCBA9 0x8765
```

Use the **show queueing** command output to view the current settings for each of the precedences. Also notice that the default minimum thresholds are spaced evenly between half and the entire maximum threshold. Thresholds are specified in terms of packet count.

```
Router# show queueing
```

```
Current random-detect configuration:
Serial5/0
Queueing strategy:random early detection (WRED)
Exp-weight-constant:9 (1/512)
Mean queue depth:28
```

| Class | Random | Tail | Minimum   | Maximum   | Mark        |
|-------|--------|------|-----------|-----------|-------------|
|       | drop   | drop | threshold | threshold | probability |
| 0     | 330    | 0    | 20        | 40        | 1/10        |
| 1     | 267    | 0    | 22        | 40        | 1/10        |
| 2     | 217    | 0    | 24        | 40        | 1/10        |
| 3     | 156    | 0    | 26        | 40        | 1/10        |
| 4     | 61     | 0    | 28        | 40        | 1/10        |
| 5     | 6      | 0    | 31        | 40        | 1/10        |
| 6     | 0      | 0    | 33        | 40        | 1/10        |
| 7     | 0      | 0    | 35        | 40        | 1/10        |
| rsvp  | 0      | 0    | 37        | 40        | 1/10        |

#### Parameter-Setting DWRED Example

The following example specifies the same parameters for each IP precedence. Thus, all IP precedences receive the same treatment. Start by enabling DWRED.

```
interface FastEthernet1/0/0
ip address 200.200.14.250 255.255.255
random-detect
```

Next, enter the **show queueing random-detect** command to determine reasonable values to use for the precedence-specific parameters.

```
Router# show queueing random-detect
```

```
Current random-detect configuration:

FastEthernet2/0/0

Queueing strategy:fifo

Packet drop strategy:VIP-based random early detection (DWRED)

Exp-weight-constant:9 (1/512)

Mean queue depth:0

Queue size:0 Maximum available buffers:6308

Output packets:5 WRED drops:0 No buffer:0
```

| Class | Random | Tail | Minimum   | Maximum   | Mark        | Output  |
|-------|--------|------|-----------|-----------|-------------|---------|
|       | drop   | drop | threshold | threshold | probability | Packets |
| 0     | 0      | 0    | 109       | 218       | 1/10        | 5       |
| 1     | 0      | 0    | 122       | 218       | 1/10        | 0       |
| 2     | 0      | 0    | 135       | 218       | 1/10        | 0       |
| 3     | 0      | 0    | 148       | 218       | 1/10        | 0       |
| 4     | 0      | 0    | 161       | 218       | 1/10        | 0       |
| 5     | 0      | 0    | 174       | 218       | 1/10        | 0       |
| 6     | 0      | 0    | 187       | 218       | 1/10        | 0       |
| 7     | 0      | 0    | 200       | 218       | 1/10        | 0       |

Complete the configuration by assigning the same parameter values to each precedence. Use the values obtained from the **show queueing random-detect** command output to choose reasonable parameter values.

```
interface FastEthernet1/0/0
random-detect precedence 0 100 218 10
random-detect precedence 1 100 218 10
random-detect precedence 2 100 218 10
random-detect precedence 3 100 218 10
random-detect precedence 4 100 218 10
random-detect precedence 5 100 218 10
random-detect precedence 6 100 218 10
random-detect precedence 7 100 218 10
```

## Parameter-Setting WRED Example

The following example enables WRED on the interface and specifies parameters for the different IP precedences:

```
interface Hssi0/0/0
description 45Mbps to R1
ip address 10.200.14.250 255.255.255.252
random-detect
random-detect precedence 0 32 256 100
random-detect precedence 1 64 256 100
random-detect precedence 3 120 256 100
random-detect precedence 4 140 256 100
random-detect precedence 5 170 256 100
random-detect precedence 6 290 256 100
random-detect precedence 7 210 256 100
random-detect precedence 7 210 256 100
```

# DWRED Configuration Examples

The following sections provide DWRED configuration examples:

- DWRED on an Interface Example
- Modular QoS CLI Example
- Configuring DWRED in Traffic Policy Example

For information on how to configure DWRED, see the section "DWRED Configuration Task List" in this chapter.

#### **DWRED on an Interface Example**

The following example configures DWRED on an interface with a weight factor of 10:

```
Router(config)# interface hssi0/0/0
Router(config-if)# description 45mbps to R1
Router(config-if)# ip address 192.168.14.250 255.255.255
Router(config-if)# random-detect
Router(config-if)# random-detect exponential-weighting-constant 10
```

## Modular QoS CLI Example

The following example enables DWRED using the Legacy CLI (non-Modular QoS Command-Line Interface) feature on the interface and specifies parameters for the different IP precedences:

```
interface Hssi0/0/0
description 45Mbps to R1
ip address 200.200.14.250 255.255.255.252
random-detect
random-detect precedence 0 32 256 100
random-detect precedence 1 64 256 100
random-detect precedence 3 120 256 100
random-detect precedence 4 140 256 100
random-detect precedence 5 170 256 100
```

```
random-detect precedence 6 290 256 100
random-detect precedence 7 210 256 100
random-detect precedence rsvp 230 256 100
```

The following example uses the Modular QoS CLI to configure a traffic policy called policy10. For congestion avoidance, WRED packet drop is used, not tail drop. IP Precedence is reset for levels 0 through 5.

```
policy-map policy10
class acl10
bandwidth 2000
random-detect exponential-weighting-constant 10
random-detect precedence 0 32 256 100
random-detect precedence 1 64 256 100
random-detect precedence 2 96 256 100
random-detect precedence 3 120 256 100
random-detect precedence 4 140 256 100
random-detect precedence 5 170 256 100
```

## Configuring DWRED in Traffic Policy Example

The following example configures policy for a traffic class named int10 to configure the exponential weight factor as 12. This is the weight factor used for the average queue size calculation for the queue for traffic class int10. WRED packet drop is used for congestion avoidance for traffic class int10, not tail drop.

```
policy-map policy12
class int10
bandwidth 2000
random-detect exponential-weighting-constant 12
```

## Flow-Based WRED Configuration Example

The following example enables WRED on the serial interface 1 and configures flow-based WRED. The **random-detect** interface configuration command is used to enable WRED. Once WRED is enabled, the **random-detect flow** command is used to enable flow-based WRED.

After flow-based WRED is enabled, the **random-detect flow average-depth-factor** command is used to set the scaling factor to 8 and the **random-detect flow count** command is used to set the flow count to 16. The scaling factor is used to scale the number of buffers available per flow and to determine the number of packets allowed in the output queue for each active flow.

```
configure terminal
interface Serial1
random-detect
random-detect flow
random-detect flow average-depth-factor 8
random-detect flow count 16
end
```

The following part of the example shows a sample configuration file after the previous flow-based WRED commands are issued:

```
Router# more system:running-config
```

```
Building configuration...
Current configuration:
!
```

I

```
version 12.0
service timestamps debug datetime msec localtime
service timestamps log uptime
no service password-encryption
service tcp-small-servers
!
no logging console
enable password lab
1
clock timezone PST -8
clock summer-time PDT recurring
ip subnet-zero
no ip domain-lookup
!
interface Ethernet0
no ip address
no ip directed-broadcast
no ip mroute-cache
shutdown
!
interface Serial0
no ip address
no ip directed-broadcast
no ip mroute-cache
no keepalive
shutdown
1
interface Serial1
 ip address 190.1.2.1 255.255.255.0
no ip directed-broadcast
load-interval 30
no keepalive
random-detect
random-detect flow
random-detect flow count 16
random-detect flow average-depth-factor 8
!
router igrp 8
network 190.1.0.0
1
ip classless
no ip http server
!
line con 0
transport input none
line 1 16
transport input all
line aux 0
transport input all
line vty 0 4 \,
password lab
login
!
end
```

## DiffServ Compliant WRED Configuration Examples

This following sections provide DiffServ Compliant WRED configuration examples:

- WRED Configured to Use the DSCP Value Example
- DSCP Value Configuration Verification Example

For information on how to configure DiffServ compliant WRED, see the section "DiffServ Compliant WRED Configuration Task List" in this chapter.

#### WRED Configured to Use the DSCP Value Example

The following example configures WRED to use the DSCP value 8. The minimum threshold for the DSCP value 8 is 24 and the maximum threshold is 40. This configuration was performed at the interface level.

```
Router(config-if)# interface seo/0
Router(config-if)# random-detect dscp-based
Router(config-if)# random-detect dscp 8 24 40
```

The following example enables WRED to use the DSCP value 9. The minimum threshold for the DSCP value 9 is 20 and the maximum threshold is 50. This configuration can be attached to other VCs, as required.

```
Router(config)# random-detect-group sanjose dscp-based
Router(cfg-red-grp)# dscp 9 20 50
Router(config-subif-vc)# random-detect attach sanjose
```

The following example enables WRED to use the DSCP value 8 for the class c1. The minimum threshold for the DSCP value 8 is 24 and the maximum threshold is 40. The last line attaches the traffic policy to the output interface or VC p1.

```
Router(config-if)# class-map cl
Router(config-cmap)# match access-group 101
Router(config-if)# policy-map p1
Router(config-pmap)# class cl
Router(config-pmap-c)# bandwidth 48
Router(config-pmap-c)# random-detect dscp-based
Router(config-pmap-c)# random-detect dscp 8 24 40
Router(config-if)# service-policy output p1
```

I

I

#### **DSCP Value Configuration Verification Example**

When WRED has been configured to use the DSCP value when it calculates the drop probability of a packet, all entries of the DSCP table are initialized with the appropriate default values. The example in the following section are samples of the **show policy interface** command for WRED at the class level.

This example displays packet statistics along with the entries of the DSCP table, confirming that WRED has been enabled to use the DSCP value when it calculates the drop probability for a packet.

```
Router# show policy interface Serial6/3
```

```
Serial6/3
```

Service-policy output: test

Class-map: c1 (match-any) 0 packets, 0 bytes 5 minute offered rate 0 bps, drop rate 0 bps Match: protocol ip 0 packets, 0 bytes 5 minute rate 0 bps Weighted Fair Queueing Output Queue: Conversation 265 Bandwidth 20 (%) Bandwidth 308 (kbps) (pkts matched/bytes matched) 0/0 (depth/total drops/no-buffer drops) 0/0/0 exponential weight: 9 mean queue depth: 0

| dscp    | Transmitted | Random drop | Tail drop  | Minimum M | aximum | Mark |
|---------|-------------|-------------|------------|-----------|--------|------|
|         | pkts/bytes  | pkts/bytes  | pkts/bytes | thresh    | thresh | prob |
| af11    | 0/0         | 0/0         | 0/0        | 32        | 40     | 1/10 |
| af12    | 0/0         | 0/0         | 0/0        | 28        | 40     | 1/10 |
| af13    | 0/0         | 0/0         | 0/0        | 24        | 40     | 1/10 |
| af21    | 0/0         | 0/0         | 0/0        | 32        | 40     | 1/10 |
| af22    | 0/0         | 0/0         | 0/0        | 28        | 40     | 1/10 |
| af23    | 0/0         | 0/0         | 0/0        | 24        | 40     | 1/10 |
| af31    | 0/0         | 0/0         | 0/0        | 32        | 40     | 1/10 |
| af32    | 0/0         | 0/0         | 0/0        | 28        | 40     | 1/10 |
| af33    | 0/0         | 0/0         | 0/0        | 24        | 40     | 1/10 |
| af41    | 0/0         | 0/0         | 0/0        | 32        | 40     | 1/10 |
| af42    | 0/0         | 0/0         | 0/0        | 28        | 40     | 1/10 |
| af43    | 0/0         | 0/0         | 0/0        | 24        | 40     | 1/10 |
| cs1     | 0/0         | 0/0         | 0/0        | 22        | 40     | 1/10 |
| cs2     | 0/0         | 0/0         | 0/0        | 24        | 40     | 1/10 |
| cs3     | 0/0         | 0/0         | 0/0        | 26        | 40     | 1/10 |
| cs4     | 0/0         | 0/0         | 0/0        | 28        | 40     | 1/10 |
| cs5     | 0/0         | 0/0         | 0/0        | 30        | 40     | 1/10 |
| CS6     | 0/0         | 0/0         | 0/0        | 32        | 40     | 1/10 |
| cs7     | 0/0         | 0/0         | 0/0        | 34        | 40     | 1/10 |
| ef      | 0/0         | 0/0         | 0/0        | 36        | 40     | 1/10 |
| rsvp    | 0/0         | 0/0         | 0/0        | 36        | 40     | 1/10 |
| default | 0/0         | 0/0         | 0/0        | 20        | 40     | 1/10 |

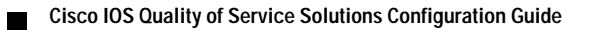

1